### คู่มือ Dspace Bru ระบบคลังผลงานวิชาการ BRU

#### การเพิ่มผลงานทางวิชาการ ด้วย Google Scholar Citations

1. สร้างบัญชี Google หรือลงชื่อเข้าใช้บัญชีที่มีอยู่แล้ว (e-mail address ภายใต้โดนเมน bru.ac.th หลังจากที่ลงชื่อเข้าใช้บัญชี Google ให้เปิดโปรแกรมเว็บเบราเซอร์ Google Chrome หรือเบราเซอร์อื่นๆ

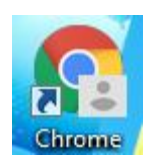

ที่ช่องกรอกที่อยู่เว็บไซต์ (url) ให้พิมพ์ http://scholar.google.co.th แล้วกด Enter

| → C A B http://scholar.go | pogle.co.th                |                   |
|---------------------------|----------------------------|-------------------|
| Q http://scholar.go       | pogle.co.th - Google กันหา |                   |
|                           |                            |                   |
|                           |                            |                   |
|                           |                            |                   |
|                           | God                        |                   |
|                           | God                        | ogle              |
|                           | God                        | ogle<br>אדיראפזאט |

| Google Scholar ×                                        | an internet and an effect of source loop, we have all the |      |
|---------------------------------------------------------|-----------------------------------------------------------|------|
|                                                         |                                                           | ☆ :  |
| 🔢 แอป 👔 Facebook - เข้าสู่ระบบ 🛬 LARAVEL 5.0   เรียนเป็ |                                                           | - 51 |
| 🚍 🤄 โปรโฟส์ของฉัน 🖈 ห้องสมุดของฉัน                      |                                                           | 0    |
| 1.คลิกที่โปรไฟล์ของคัน                                  | Google Scholar                                            |      |
|                                                         |                                                           | Q.   |
|                                                         | ยืนบนไหล่ของยักษ์                                         |      |
|                                                         | Google Scholar in English                                 |      |
|                                                         |                                                           |      |

คลิกที่ โปรไฟล์ของฉัน หลังจากนั้นจะปรากฏแบบฟอร์มกรอกรายละเอียดเพื่อสมัครใช้งาน

ต้องกรอกข้อมูล ชื่อ-นามสกุล (ภาษาอังกฤษ), ตำแหน่งงาน, e-mail address ภายใต้โดเมน bru.ac.th
 (เพื่อทำให้โปรไฟล์ของเราปรากฏอยู่ในผลการค้นหาของ Google Scholar), หัวข้อที่สนใจ และโฮมเพจของ
 เจ้าของโปรไฟล์ (สามารถใส่เป็น www.bru.ac.th) ได้ จากนั้นกดปุ่ม ขั้นตอนถัดไป

| โปรไฟล์            | ติดตามการอ้างอิงถึงบทความของคุณ และแสดงใน Scholar                                                                                                    |
|--------------------|----------------------------------------------------------------------------------------------------|
| บทความ             | บัญชี exam02@bru.ac.th นี้จัดการโดย bru.ac.th หากคุณสูญเสียสิทธิ์การเข้าถึงบัญชีดังกล่าว<br>คุณจะไม่สามารถเข้าถึงโปรไฟล์ Scholar ได้ หากต้องการเก็บโปรไฟล์ของคุณอย่างถาวร โปรด<br>ลงชื่อเข้าใช้บัญชี Gmail ส่วนด้ว |
| การตั้งค่า         | นื้อ                                                                                                    |
| ୧୬ ର ୧୬            | Exam examtest                                                                                                    |
| 2.ระบุข์อมูลให้ครบ | ชื่อนามสกุลตามที่ปรากฏในบทความ                                                                                                    |
|                    | องค์กรที่สังกัด                                                                                                    |
|                    | คณะวิทยาการจัดการ สาขาการตลาด มหาวิทยาลัยราชภัฏบุรีรัมย์                                                                                                    |
|                    | เช่น ศาสตราจารย์ภาควิชาฟิสิกส์ มหาวิทยาลัยพรินช์ดัน                                                                                                    |
|                    | อึเมลส่าหรับการยืนยัน                                                                                                    |
|                    | exam02@bru.ac.th                                                                                                    |
|                    | เช่น einstein@princeton.edu                                                                                                    |
|                    | หัวข้อที่สนใจ                                                                                                    |
|                    | การตลาด, เทคนิคการขาย                                                                                                    |
|                    | เช่น ทฤษฎีสัมพัทธภาพทั่วไป ทฤษฎีสนามรวม                                                                                                    |
|                    | เว็บไซต์ (ไม่บังคับ)                                                                                                    |
|                    | www.bru.ac.th                                                                                                    |
|                    | เช่น http://www.princeton.edu/~einstein                                                                                                    |

 ขั้นตอนถัดมา หากเราเคยมีบทความที่ถูกเผยแพร่ในเครือข่ายอินเทอร์เน็ต เราจะมองเห็นกลุ่มของบทความ ต่างๆ ที่เขียนโดยบุคคลที่มีชื่อเหมือนกับเรา สามารถติ๊กถูก "เพิ่มบทความ" ที่แสดงจำนวนบทความที่มี เสร็จ แล้วคลิกปุ่มลูกศรสีฟ้า แต่หากไม่มีบทความ ลองกดค้นหาชื่อของผู้วิจัยเองอีกครั้ง ถ้าไม่มีก็สามารถกดปุ่ม ลูกศรตามภาพได้เลย

|   | Google Scholar    |                                                                                                    |                      | 9 |
|---|-------------------|----------------------------------------------------------------------------------------------------|----------------------|---|
| 2 | โปรไฟล์<br>บทความ | 💶 ≔ 4. คลิกปุ่มลูกศร                                                                                                    | ערכחוענ 0 →          |   |
| 3 | การตั้งค่า        | Exam examtest                                                                                                    | Q                    |   |
|   |                   | เลือกกลุ่มบทความที่คุณเขียน                                                                                                    |                      |   |
|   |                   | Jannik Dreier                                                                                                    | 35 บทความ            |   |
|   |                   | On the verifiability of (electronic) <b>exams</b><br>J Dreier, R Giustolisi, A Kassem, P Lafourcade 2014.<br>A framework for analyzing verifiability in traditional and electronic <b>exams</b><br>J Dreier, R Giustolisi, A Kassem, P Lafourcade Information Security Practice | and Experience, 2015 |   |
|   |                   | Rosario Giustolisi                                                                                                    | 30 บทความ            |   |
|   |                   | On the verifiability of (electronic) exams<br>J Dreier, R Giustolisi, A Kassem, P Lafourcade 2014<br>A framework for analyzing verifiability in traditional and electronic exams<br>J Dreier, R Giustolisi, A Kassem, P Lafourcade Information Security Practice                | and Experience, 2015 |   |
|   |                   | Ali Kassem                                                                                                    | 20 มหตุราม           |   |
|   |                   | On the verifiability of (electronic) exams<br>J Dreier, R Giustolisi, A Kassem, P Lafourcade 2014                                                                                                    |                      |   |

| Google Schola                               | ar                                                                                                    |                                                           | 9 |
|---------------------------------------------|----------------------------------------------------------------------------------------------------|-----------------------------------------------------------|---|
| <ul> <li>โปรไฟล์</li> <li>บทความ</li> </ul> | := :=                                                                                                    | บทความ: 35 🔁                                              |   |
| 3 การตั้งค่า                                | Exam examtest                                                                                                    | Q                                                         |   |
|                                             | เลอกกลุมบทความทคุณเขอน                                                                                                    | 35 บทความ                                                 |   |
|                                             | On the verifiability of (electronic) <b>exams</b><br>J Dreier, R Giustolisi, A Kassem, P Lafourcade 2014<br>A framework for analyzing verifiability in traditional and electron<br>J Dreier, R Giustolisi, A Kassem, P Lafourcade Information | ic <b>exams</b><br>Security Practice and Experience, 2015 |   |
|                                             | Rosario Giustolisi                                                                                                    | 30 ארפאענ                                                 |   |

4. ให้ติ๊กเครื่องหมายถูก ทำโปรไฟล์ของฉันให้เป็นสาธารณะ แล้วคลิก เสร็จสิ้น

|   | Google Scholar                  |                                                                                                  | 9 |
|---|---------------------------------|--------------------------------------------------------------------------------------------------|---|
| 3 | โปรไฟด์<br>มาความ<br>การตั้งค่า | การอัปเดตบทความ<br>Scholar จะต่นหาบทความใหม่และการเปลี่ยนแปลงในบทความที่มีอยู่ของคุณโดยอัตโนมัติ |   |

5. แสดงหน้าโปรไฟล์ของผู้วิจัยเอง

| ≡G | oogle Sc                 | holar                  |                                                                                             |                                                                       |         |          |                                   | Q     | 9 |
|----|--------------------------|------------------------|---------------------------------------------------------------------------------------------|-----------------------------------------------------------------------|---------|----------|-----------------------------------|-------|---|
|    | <b>ไอ</b> เพิ่ม<br>ช่วยไ | รุปภาพ<br>ห้เพื่อนร่วม | งานหาคุณพบ<br>เพิ่ม                                                                         |                                                                       |         |          |                                   |       |   |
|    | to                       |                        | Exam examtes<br>คณะวิทยาการจัดการ สาข<br>ยืนยันอีเมลแล้วที่ bru.ac.t<br>การดลาด เทคนิดการขา | t 🖍<br>เการดลาด มหาวิทยาลัยราชภัฏบุรีรัมย์<br>h - <u>หน้าแรก</u><br>ย |         | ⊠ ดิดดาม | ผู้เขียนร่วม<br>ไม่มีผู้เขียนร่วม | แก้ไข |   |
|    | 🗆 ชื่อ                   | ۵                      | :                                                                                           |                                                                       | อ้างโดย | บ        |                                   |       |   |
|    |                          |                        |                                                                                             | ไม่มีบทดวามในโปรไฟล์นี้                                               |         |          |                                   |       |   |
|    |                          |                        |                                                                                             | 🗸 แสดงเพิ่มเดิม                                                       |         |          |                                   |       |   |

| = | Google Scholar                                                                                                    | ٩                 | 9        |
|---|----------------------------------------------------------------------------------------------------|-------------------|----------|
|   | ้™ เพิ่มรูปภาพ<br>ช่วยให้เพื่อนร่วมงานทาดุณพบ<br>เพิ่ม                                                                                                    |                   |          |
|   | Exam examtest ♪<br>คณะวิทยาการจัดการ สาขาการตลาด มหาวิทยาลัยราชภัฏบุรีรัมย์<br>ยึงยังมือและสำที่ bru.ac.th - <u>หน้าแรก</u><br>การตลาด เทคนิดการขาย<br>7. 0. 4 | แก้ไข             |          |
|   | 🗆 ชื่อ 🕞 👎 7.คลิกเครื่องหมายบวก อ้างโดย ปี                                                                                                    |                   |          |
|   | เพิ่มกลุ่มบทความ<br>เพิ่มบทความในโปรไฟส์นี้<br>เพิ่มบทความส่วยตนเอง<br>กำหนดสาการอัปเดต<br>มหความ                                                              |                   |          |
|   | ຄວາມກ່ວຍເທື                                                                                                    | อ ความเป็นส่วนด้ว | ข้อกำหนด |

6. จากนั้นคลิกที่ "**เครื่องหมายบวก**" แล้วเลือก **เพิ่มบทความด้วยตัวเอง** 

7. ในส่วนที่วงกลมที่แดง สามารถคลิกเรื่องประเภทผลงาน ที่จะเพิ่มบทความด้วยตัวเองได้

| Google Scho × |               |                                                                         | Q     | 0 |
|---------------|---------------|-------------------------------------------------------------------------|-------|---|
| 🏷 เพิ่มรูปภา  | $\langle$     | วารสารวิชาการ การประชุม บท หนังสือ วิทยานิพนธ์ สิทธิบัตร คดีในศาล อื่นๆ |       |   |
| 10 JE LINEWS  | ชื่อ          |                                                                         |       |   |
|               | ผู้เขียน      |                                                                         |       |   |
|               |               | ตัวอย่างเช่น Patterson, David; Lamport, Leslie                          |       |   |
|               | วันที่เผยแพร่ | ดัวอย่างเช่น 2008, 2008/12 หรือ 2008/12/31                              | แก้ไข |   |
| ta            | วารสารวิชาการ |                                                                         |       |   |
|               | เล่มที่       |                                                                         |       |   |
| 🗆 ชื่อ 🏼 📕    | ฉบับที่       |                                                                         |       |   |
|               | หน้า          |                                                                         |       |   |
|               | ผู้เผยแพร่    |                                                                         |       |   |
|               |               |                                                                         |       |   |
|               |               |                                                                         |       |   |

### 8. ถัดมา ถ้าหากต้องการเพิ่มบทความของตนเอง ที่มีอยู่ในระบบคลังผลงานวิชาการ BRU http://www.dspace.bru.ac.th ให้คัดลอกลิงค์เพื่อกรอกข้อมูล

|                                                                                     | 3w trein                                                                                                    |
|-------------------------------------------------------------------------------------|----------------------------------------------------------------------------------------------------|
| การลงผลงานทางวิชาการในระบบดลังข้อมูลทางวิชาการ BRU<br>เอ็กแชม, เอ็กแชมเหส           | Search DSpace                                                                                                  |
| URI: <u>http://dspace.bru.ac.th/xmlui/handle/123456789/4011</u><br>Date: 2018-03-21 | <ul> <li>Search DSpace</li> <li>This Collection</li> <li>Advanced Search</li> </ul>                            |
| Abstract:                                                                           | Bassing                                                                                                    |
| Show full item record Files in this item                                            | An of USpace<br>Communities & Collections<br>By Issue Date<br>Authors<br>Titles<br>Subjects<br>This Collection |
| Name: examfile.pdf <u>View/Open</u><br>Size: 74.64Kb<br>Format: PDF                 | By Issue Date<br>Authors<br>Titles<br>Subjects                                                                 |
|                                                                                     | My Account                                                                                                    |
| This item annears in the following Collection(s)                                    | Login<br>Register                                                                                              |

| <u>aspace nome</u>                                          | <u>าการจัดการ (Faculty of Management)</u> → <u>สาขาวิช</u>                     | <u>าการตลาด</u> → <u>บทความ (Articles)</u> → Vie | ew Item                                                     |
|-------------------------------------------------------------|--------------------------------------------------------------------------------|--------------------------------------------------|-------------------------------------------------------------|
| การลงผลงานท<br>เอ็กแชม, เอ็กแชมเทส                          | างวิชาการในระบบคลังข้อมู                                                       | ลทางวิชาการ BRU                                  | Search DSpace                                               |
| URI: http://dspace.bru.ac.t<br>Date: 2018-03-21<br>Abstract | ก/vmliu/how4la/1924567360/4011<br>เปิดลิงกินแท็บไหม่<br>เปิดลิงกินหน้าท่างใหม่ |                                                  | Search DSpace     This Collection     Advanced Search       |
| Abstract.<br>เพิ่มบทคัดย่อ ได้มากกว่า 1 ภา                  | เปิดจิงก์ในหน้าต่างที่ไม่เก็บในประวัติ                                         |                                                  | Browse                                                      |
| Show full item record                                       | บันทึกลิงก์เป็น<br>ลัดดจอกทีอปู่จึงก์                                          |                                                  | All of DSpace<br>Communities & Collections<br>By Issue Date |
| Ciles in this item                                          | ด้ดลอก Dra Ctrl+C                                                              |                                                  | Authors<br>Titles                                           |
| Flies in this item                                          | พิมพ์ 🕐 Ctrl+P                                                                 |                                                  | Subjects<br>This Collection                                 |
|                                                             |                                                                                |                                                  |                                                             |

## 9. กรอกข้อมูลต่างๆลงไป แล้วกดปุ่มเครื่องหมายถูกเพื่อ บันทึก

|      |            | าารสาราิชาการ               | การประชุณ                                                                                                    | 1110      | หนังสือ                  | วิทยามิพบต์               | สีทธิบัตร | ดดีในสาล     | อื่นต | 1                      |
|------|------------|-----------------------------|----------------------------------------------------------------------------------------------------|-----------|--------------------------|---------------------------|-----------|--------------|-------|------------------------|
|      |            |                             | in in the second second s | 211       | HAULE                    | THE REAL                  | WHILE WA  | rivit ari la | D M I |                        |
|      | ชื่อ       | การลงผลงาน                  | เทางวิชาการ                                                                                                    | ในระบบค   | <mark>ล</mark> ังข้อมูลท | <mark>างวิชาการ</mark> BF | งบ        |              |       |                        |
|      | ผู้เขียน   | <mark>เอ็กแซม เอ็</mark> กเ | แชมเทส                                                                                                    |           |                          |                           |           |              |       | 9.กรอกข้อมูลเสร็จ แล้ว |
|      |            | ด้วอย่างเช่น Patte          | erson, David; L                                                                                                    | amport, L | eslie                    |                           |           |              |       | กดเครื่องหมายถกเพื่อ   |
| วันเ | ที่เผยแพร่ | 2018                        |                                                                                                    |           |                          |                           |           |              |       | q                      |
|      |            | ตัวอย่างเช่น 2008           | , 2008/12 หรือ                                                                                                    | 2008/12/3 | 31                       |                           |           |              |       |                        |
|      | หนังสือ    |                             |                                                                                                    |           |                          |                           |           |              |       |                        |
|      | เล่มที่    |                             |                                                                                                    |           |                          |                           |           |              |       |                        |
|      | หน้า       |                             |                                                                                                    |           |                          |                           |           |              |       |                        |
|      | มู้เผยแพร่ | http://dspace               | e.bru.ac.th/)                                                                                                    | xmlui/ha  | ndle/1234                | 56789/ <mark>401</mark> 1 |           |              |       |                        |
|      |            |                             |                                                                                                    |           |                          |                           |           |              |       |                        |

# ตอนนี้บทความได้เพิ่มไว้ในโปรไฟล์ของผู้วิจัยเองแล้ว

| ≡ Google Scholar                                                                                                    | ۹ 🧧                                              |
|----------------------------------------------------------------------------------------------------|--------------------------------------------------|
| 🐞 เพิ่มรูปภาพ<br>ช่วยไท้เพื่อนร่วมงานหาคุณพบ<br>เพิ่ม                                                                                                    |                                                  |
| Exam examtest 🖍<br>คณะวิทยาการจัดการ สาขาการดลาด มหาวิทยาลัยราชภัฏบุรีรัมย์<br>ยืนยันลีเมลแล้วที่ bru.ac.th - <u>หน้าแรก</u><br>การดลาด เทคนิคการขาย                     | 💌 ลัดตาม ผู้เขียนร่วม แก้ไข<br>ใม่มีผู้เขียนร่วม |
| <ul> <li>ชื่อ ยิ่ะ</li> <li>การลงผลงานทางริชาการในระบบคลังข้อมูลทางริชาการ BRU<br/>เอ็กแชม เอ็กแชมเทส<br/>http://dspace.bru.ac.th/xmlui/handle/123456789/4011</li> </ul> | อ้างโดย ปี<br>2018                               |

#### ถ้าต้องการลบ สามารถติ๊กเครื่องหมายถูกหน้าบทความ แล้วกดลบ

| ≡ Google Scholar                                                                                                    |          |                                   | Q     |
|----------------------------------------------------------------------------------------------------|----------|-----------------------------------|-------|
| 🧑 เพิ่มรูปภาพ<br>ช่วยให้เพื่อนร่วมงานหาคุณพบ<br>เพิ่ม                                                                                                    |          |                                   |       |
| Exam examtest<br>คณะวิทยาการจัดการ สาขาการตลาด มหาวิทยาลัยราชภัญบุรีรัมย์<br>ยืนขันอิเมลแล้วที่ bru.ac.th - <u>หน้าแรก</u><br>การตลาด เทคนิคการขาย<br>2.คลิกลบ | 🖾 ดังคาม | ผู้เขียนร่วม<br>ไม่มีผู้เขียนร่วม | แก้ไข |
|                                                                                                    |          |                                   |       |
| รรรงผลงานทางวิชาการในระบบคลังข้อมูลทางวิชาการ BRU<br>เล็กแขม เล็กแขมเทศ<br>http://dspace.bru.ac.th/xmlui/handle/123456789/4011<br>1.คิ๊กถูกหน้าผลงาน           | 2018     |                                   |       |

หากต้องการแก้ไขบทความคลิกที่บทความ แล้วเลือกเครื่องหมายแก้ไขดังรูป

| เพิ่มรูปภา<br>ช่วยให้เพื่อ<br>ชั่วยให้เพื่อ<br>รับที่เผยแน<br>ผู้เผยแน<br>ผู้เผยแน                                              | การลงผลงานทางวิชาการในระบบคลังข้อมูลทางวิชาการ BRU<br>ผู้เขียน เรือแขนเลือแขนเหล                                                   |                 |                            |  |
|----------------------------------------------------------------------------------------------------|----------------------------------------------------------------------------------------------------|-----------------|----------------------------|--|
|                                                                                                    | รับขัดสอนพรี 2018<br>ผู้เสยแพร่ http://dspace.bru.ac.th/xmlui/handle/123456789/4011                                                |                 |                            |  |
|                                                                                                    | Exam examtest 🥒                                                                                                    | 🖾 ติดตาม        | ผู้เขียนร่วม               |  |
| คณะวิทยาการจัดการ สาขาการดลาด มหาวิทยาลัยราชภัฏบุรีรัง<br>ยืนยันอีเมลแล้วที่ bru.ac.th - <u>หน้าแรก</u><br>การตลาด เทคนิคการขาย | คณะริทยาการจัดการ สาขาการตลาด มหาวิทยาลัยราชภัฏบุรีรัมย์<br>ยืนยันอื่นงลแล้วที่ bru.ac.th - <u>หน้าแรก</u><br>การดลาด เทคนิคการขาย |                 | ใม่มี <i>ผู้เ</i> ขียนร่วม |  |
| 🖌 🍽 รวมกัน                                                                                                    | 盲 ลบ 📩 ส่งออก                                                                                                    | 1.คลิกตรงบทความ |                            |  |
|                                                                                                    | ทางวิชาการในระบบคลังข้อมูลทางวิชาการ BRD                                                                                           | 2018            |                            |  |

\*\*\*\*\*\*หมายเหตุ : การอ้างอิงสาหรับบทความที่เพิ่มด้วยตนเองอาจจะยังไม่ปรากฏในโปรไฟล์ในทันที แต่ อาจใช้เวลา ประมาณ 6-7 วัน จึงจะนับค่าทางสถิติได้ ถึงจะค้นหาเจอได้ใน Google scholar